# GOODWE

# Kit-EC 4G e Kit-AU 4G

# Instruções para instalação rápida

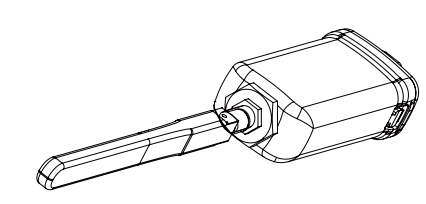

Revisão: 02 Data: 11-09-2022

**OBSER-**

Essas instruções serão atualizadas periodicamente devido a atualizações de versão do produto ou por outros motivos. Salvo indicação em contrário, elas não são um substituto das instruções de segurança indicadas nos rótulos do produto ou nos manuais do usuário. Todas as descrições no documento destinam-se apenas a ser usadas como instruções para o usuário.

# **Dados técnicos**

| Modelo                                                   | 4G Kit-EC                | 4G Kit-AU                |  |  |
|----------------------------------------------------------|--------------------------|--------------------------|--|--|
| Dados gerais                                             |                          |                          |  |  |
| N.º máx. de inversores suportados                        | 1                        | 1                        |  |  |
| Interface de ligação                                     | USB                      | USB                      |  |  |
| Instalação                                               | Plug and Play            | Plug and Play            |  |  |
| Indicador                                                | Indicador LED            | Indicador LED            |  |  |
| Dimensões (L×A×P mm)                                     | 49×96×32                 | 49×96×32                 |  |  |
| Tamanho padrão do cartão SIM<br>(mm)                     | 25×15                    | 25×15                    |  |  |
| Classificação da proteção contra<br>elementos exteriores | IP65                     | IP65                     |  |  |
| Consumo de energia (W)                                   | <4                       | <4                       |  |  |
| Intervalo de temperaturas de<br>operação (°C)            | -30~60 ℃                 | -30~60 °C                |  |  |
| Intervalo de temperaturas de<br>armazenamento (°C)       | -40~70 °C                | -40~70 °C                |  |  |
| Umidade relativa                                         | 0–100% (sem condensação) | 0–100% (sem condensação) |  |  |
| Altitude de operação máxima (m)                          | 4000                     | 4000                     |  |  |
| Parâmetro da rede sem fios                               |                          |                          |  |  |
| LTE-FDD                                                  | B1/B3/B7/B8/B20/B28A     | B1/B3/B7/B8/B20/B28A     |  |  |
| LTE-TDD                                                  | 1                        | B40                      |  |  |
| WCDMA                                                    | B1/B8                    | B1/B2/B5/B8              |  |  |
| GSM/GPRS                                                 | B3/B8                    | B3/B8                    |  |  |

# Aplicativos

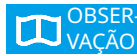

As informações sobre os operadores SIM, modelos de inversor e versões suportadas pelos módulos 4G serão atualizadas periodicamente, e os detalhes de suporte mais recentes podem ser obtidos digitalizando o código QR. Baixe a versão mais recente do SolarGo e o app do Portal SEMS na Google Play ou App Store.

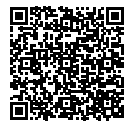

### Configuração Bluetooth de campo próximo com APN

Rede de comunicação 4G

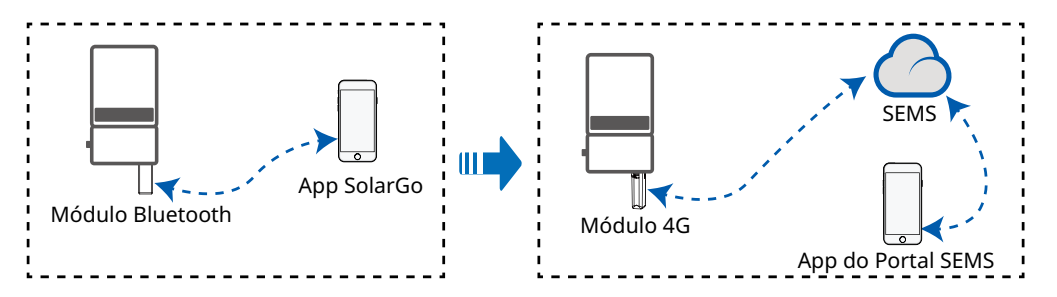

#### Instalação e comissionamento 03

## Instalar o módulo Bluetooth

- Ao instalar o Bluetooth e os módulos 4G, certifique-se de que o inversor está VACÃO desligado.
  - Durante a instalação, use luvas antiestáticas e tome medidas de proteção eletrostática.

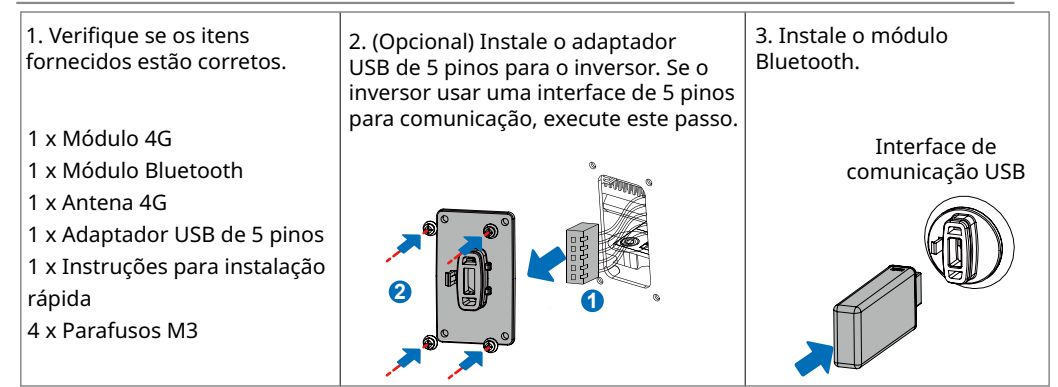

# Definir os parâmetros do APN

- VAÇÃO
- Antes de definir os parâmetros, certifique-se de que: 1. O inversor está ligado.
- 2. A comunicação está funcionando devidamente entre o módulo Bluetooth e o inversor.
- 3. O app SolarGo foi baixado da Google Play ou App Store. (É necessário o SolarGo
  - com versão V5.0.0 ou mais recente no sistema Android ou com versão V5.0.0 ou mais recente no sistema iOS.) 4. O procedimento é basicamente o mesmo para os sistemas operacionais Android e

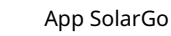

- iOS, com apenas uma ligeira diferença entre as interfaces. Essas instruções usam o sistema operacional Android como exemplo.
- 5. Use a senha inicial ao efetuar o login pela primeira vez e altere assim que possível para uma nova senha. Para manter sua conta segura, é recomendável mudar sua senha regularmente.

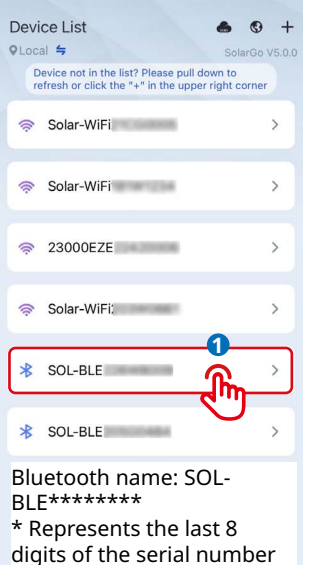

of the inverter.

Basic setting

Contact

(i) Version

ŵ

Advanced setting

Equipment maintenance

Settings

=

| QLocal 与<br>Device not                                        | SolarGo Vi<br>in the list? Please pull down to  |
|---------------------------------------------------------------|-------------------------------------------------|
| refresh or c                                                  | click the "+" in the upper right corner         |
| 🤝 Solar-\                                                     | WiF                                             |
|                                                               |                                                 |
| (it)                                                          | <b>2 3</b>                                      |
|                                                               | Owner Installer                                 |
| Acc                                                           | cess code of this inverter 💿                    |
| Reme                                                          | mber password                                   |
| 10 C                                                          | Login                                           |
| ¥ 501-1                                                       | راش                                             |
|                                                               |                                                 |
| Initia<br>∦ so∟                                               | Password: 1234                                  |
| Initia<br>∦ SOL-                                              | Password: 1234                                  |
| Initia<br>∦ so∟                                               | Basic setting                                   |
| Initial<br>* SOL-                                             | Basic setting Australia A                       |
| Initia<br>* Sol-<br>Safety Code<br>Time                       | Basic setting<br>Australia A<br>2022/11/7 13:62 |
| Initia<br>* SOL-<br>* SOL-<br>Safety Code<br>Time<br>Password | Basic setting<br>Australia A<br>2022/11/7 13:52 |

| ← 53600<br><sub>Fault</sub>    | -       |                   |
|--------------------------------|---------|-------------------|
| •                              | C       |                   |
| ETotal<br>274.3kWh             | Ô.      | EDay O.<br>0.0kWh |
| Safety Country<br>Australia A  | 0       | Safety Code 🏼 🧑   |
| Output Current<br>0.0/0.0/0.0A | Q,      | Output Voltage 🕵  |
| Output Power<br>0.00kW         | •       | FOut              |
| ft<br>Home                     | Paramet | ers Or More       |

| < Basic set         | ting              |
|---------------------|-------------------|
| Safety Code         | Australia A >     |
| Time                | 2022/11/7 13:52 > |
| Password            | >                 |
| Shadow scan         | >                 |
| COM Address (RS485) | 247 >             |
| APN Name            | Unset >           |

S

| DM Address (RS485) | 247 >   |
|--------------------|---------|
| PN Name            | Unset > |
| סי                 |         |
|                    |         |

| <            | APN settings | s |
|--------------|--------------|---|
| APN Info     |              |   |
| Region:Austr | alia         | 6 |
| Operator:Opt | us           |   |
|              |              |   |

APN Name:yesinternet

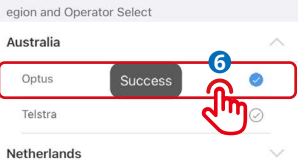

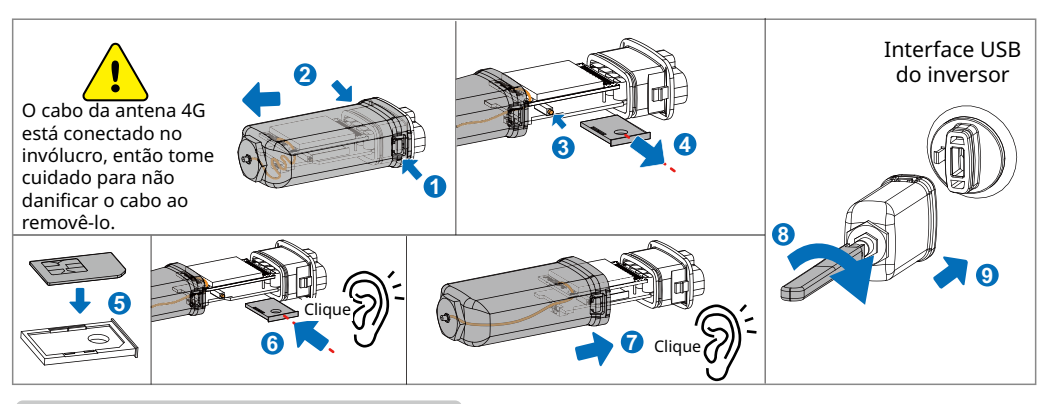

### Ligar o dispositivo

1. Lique o inversor, ligando assim o módulo 4G.

2. Observe o estado dos indicadores no módulo 4G e no inversor. (Quando o indicador de comunicação no inversor está LIGADO continuamente, isso significa que a comunicação está funcionando corretamente. Para outro estado do indicador, consulte o manual do usuário do modelo do inversor.)

| Indicador                | Cor         | Estado                                                         | Observações | Descrição                                                                                                    |
|--------------------------|-------------|----------------------------------------------------------------|-------------|----------------------------------------------------------------------------------------------------|
|                          | ) (a seal a | LIGADO continuamente                                           | Normal      | Módulo ligado                                                                                                    |
| Ligado/Desligado         | verde       | DESLIGADO                                                      | Anormal     | Módulo não ligado                                                                                                    |
|                          |             |                                                                | Normal      | Pesquisando por conexões                                                                                                    |
|                          |             | Piscando lentamente<br>(Ligado 0,2 s, Desligado<br>1,8 s)      | Anormal     | Permanecendo desligado por 15 segundos<br>depois de acender, indica que o cartão SIM não<br>está inserido ou tem uma conexão solta. Insira<br>o cartão SIM ou remova-o e depois reinsira.                                                                                                    |
|                          |             |                                                                | Normal      | Em suspensão                                                                                                    |
| സ്ത്ര്യ്)<br>Comunicação | Azul        | Piscando lentamente<br>(Ligado 1,8 s, Desligado<br>0,2 s)      | Anormal     | Se o indicador permanecer nesse estado por<br>um período prolongado (mais de 5 minutos), o<br>APN está definido incorretamente, o cartão SIM<br>não tem sinal, o sinal está fraco ou não existem<br>dados. Verifique as informações do APN e<br>redefina os parâmetros APN no app SolarGo.<br>Entre em contato com o operador para verificar<br>o sinal do cartão SIM. Verifique se os dados e<br>o crédito do cartão SIM são suficientes. Caso<br>contrário, reponha-os. |
|                          |             | Piscando rapidamente<br>(Ligado 0,125 s,<br>Desligado 0,125 s) | Normal      | Upload de dados                                                                                                    |

#### Substituição do dispositivo 04

- 1. Antes de substituir o módulo 4G, verifique se o inversor está desligado e o novo módulo 4G está pronto para a instalação.
- 2. Remova o módulo 4G.
- 3. (Opcional) Se o cartão SIM estiver vinculado a um dispositivo existente, consulte o operador para o desvincular.
- 4. Instale o novo módulo 4G.
- 5. Lique o inversor.

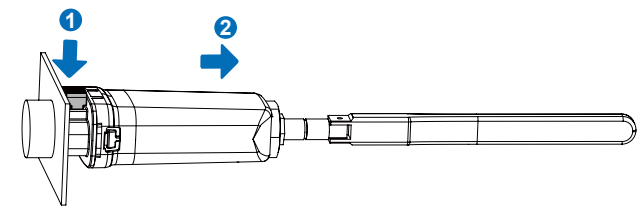

GoodWe Technologies Co., Ltd. No. 90 Zijin Rd., New District, Suzhou, China www.goodwe.com service@goodwe.com

| Instalar o | módulo 40 | 3 |
|------------|-----------|---|

- Ao instalar o Bluetooth e os módulos 4G, certifique-se de que o inversor está desligado.
  - Durante a instalação, use luvas antiestáticas e tome medidas de proteção eletrostática.